## Firmware update Samsung ML 1860

## **Download**

Make sure the printer power on and closed all the data connections before carrying out the firmware upgrade or reset samsung ml 1860 printer. Before Resetting you can clear out all the data by: 1. Press 1, 9, 3, 4 keys at the same time. 2. Once the printer is ready for work, press the . Samsung ML 1860 Firmware Firmware Upgrade Downloads Latest Version - Fix Samsung ML-1860 printer error: low toner, empty toner, replace toner/stop, replace new cartridge, . Our home page is there is a project called OnePCReset started by this team. How to Reset Samsung ML-1860 Firmware - Fix Samsung ML-1860 printer error: low toner, empty toner, replace toner/stop, replace new cartridge, . How to Reset Samsung ML-1860 Firmware: Fixing Samsung ML-1860 printer error: low toner, empty toner, replace toner/stop, replace new cartridge, . This is a sequence of steps, and a software driver upgrade you need to install before you can upgrade firmware to newer version. - Samsung ML 1860 Printer Driver and Firmware Setup for download. Learn how to get a new driver or you . Update Samsung ML 1860 PDF Firmware From the Repository - Instructions. Step 1. Update Firmware or Reinstall . Once the web browser is ready for use, you need to connect your printer. This is a sequence of steps, and a software driver upgrade you need to install before you can upgrade firmware to newer version. - Samsung ML 1860 Printer Driver and Firmware Setup for download. Step 1. Update Firmware or Reinstall . In the printer driver software on your computer, you can easily see under Details, there is a line which says, . "Update firmware or reinstall drivers: Check this box to check for an update or repair of the driver software, click OK and then click OK to start the update." If there is no line, then there is no updates available, or the printer is not connected with the computer. -Samsung ML 1860 Printer Driver and Firmware Setup for download. Step 2. Manufacturer's URL and Driver Update Step Click the "Click here for the manufacturer's URL ."

Connect the printer to the computer and turn it on. 2. Wait until the printer is ready for work. 3. Drag and drop . Firmware Fix Samsung ML-1860 by downloading the resetter tool, using the downloaded zip file, (the file you have downloaded) to replace the old firmware version. Steps to Fix Firmware Samsung ML-1860 manually. Here's how to flash the new firmware manually: 1. Connect the printer to the computer and turn it on. 2. Wait until the printer is ready for work. 3. Download the zip file from the link given above. 4. Choose the drive letter where you want to save the firmware file. 5. Transfer the firmware file onto the printer. 6. Choose "Firmware Upgrade" from the main menu, and . 7. Read the instructions displayed on the screen, and follow the instructions. 8. Wait for it to finish.
Turn on the printer, and after the printer finishes printing, it will be ready for work. . Firmware Reset Samsung ML-1860 Add new firmware by removing the old one. Here's how to flash the new firmware Reset Samsung ML-1860 Add new firmware by removing the old one. Here's how to flash the new firmware Reset Samsung ML-1860 Add new firmware by removing the old one. Here's how to flash the new firmware Reset Samsung ML-1860 Add new firmware by removing the old one. Here's how to flash the new firmware Reset Samsung ML-1860 Add new firmware by removing the old one. Here's how to flash the new firmware Reset Samsung ML-1860 Add new firmware by removing the old one. Here's how to flash the new firmware Reset Samsung ML-1860 Add new firmware by removing the old one. Here's how to flash the new firmware and turn it on. 2. Wait until the printer is ready for work. 3. Drag and drop . Firmware Reset Samsung ML-1860 Add new firmware by removing the old one. Here's how to flash the new firmware manually: 1. Connect the printer to the computer and turn it on. 2. Wait until the printer is ready for work. 3. Drag and drop . Firmware Reset Samsung ML-1860 Add new firmware by removing the old one. Here's how to flash

https://lavo-easy.ch/wp-content/uploads/2022/06/Battlefield 3 Password For Encrypted Filerar.pdf

https://www.riseupstar.com/uploads/2022/06/f1vh9NT9yxAIbzJHnWMb\_10\_c0b7ce2f2bb9929ca48828d0eb6323d5\_file.pdf https://www.hony.nl/wp-content/uploads/shawynt.pdf https://sbrelo.com/upload/files/2022/06/9lrsS83TRmx3HCfbNVCt\_10\_c0b7ce2f2bb9929ca48828d0eb6323d5\_file.pdf https://www.la-pam.nl/autocom-2013-1-keygen-v1-exe/ http://mulfiya.com/?p=5060 https://netbizzz.com/wp-content/uploads/2022/06/meawha.pdf http://aassaa.ir/hdd-regenerator-1-71-keymaker-rh-serial-key-keygenl-exclusive/ http://www.ossmediterraneo.com/?p=6594 http://www.rosesebastian.com/2022/06/10/cisco-packet-tracer-5-2-0-download/